## Google 搜尋結果出現不當文字及惡意連結之補充說明

一、 事件說明

接獲學校反應使用 Google 搜尋指令查詢「site:網站網址(如 example.edu.tw)"投資""當沖"」或使用「site:網站網址(如 example.edu.tw)」查詢,所顯示的搜尋結果頁內容發現有大量 不相關或不當的資訊。在排除網站遭到入侵或被不當更改的 情況下,可能為遭受 SEO 中毒攻擊(SEO Poisoning)所導致。

二、 識別 SEO 中毒攻撃

網站管理者可使用 Google Search 語法「Site:網站網址」查 詢所管理的網站是否存在搜尋結果異常,如下圖所示。

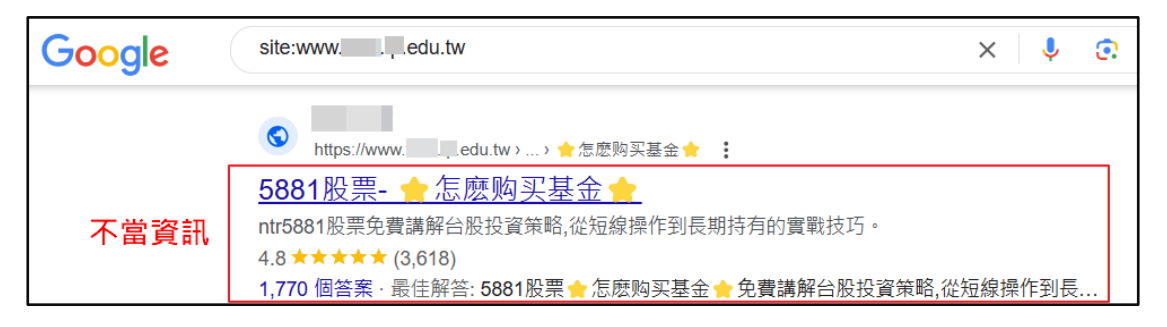

- 三、 防護作為建議
  - 確認該網站是否遭到入侵或被置入惡意程式。請特別確認該 網站網頁內容是否有類似不當連結或有相關轉址的指令,以 避免被不當轉址至其它惡意網頁。例如:HTML網頁中的
     <header>區段被置入惡意轉址指令,導致使用 chrome 瀏覽
     器會被轉址到惡意網頁,但使用 Edge 開啟網頁則不會。
  - 建議網站管理者至 Google Search Console 服務申請管理帳號,這是 Google 提供的一項免費服務,能夠協助您監控及維持網站在 Google 搜尋結果中的排名,並排解相關問題。 (請參考附錄一)

- 如確認已遭到 SEO 中毒攻擊 (SEO Poisoning),即可至 Google Search Console 服務申請「移除網址」以避免被他人 查詢到錯誤的資訊。(請參考附錄二)
- 4. 在符合單位政策的情況下,可在 robots.txt 加上不允許搜尋 引擎檢索站內搜尋結果之指令,也可在站內每個搜尋結果加 上<meta noindex>,來避免被搜尋引擎所檢索。(提醒:若單位 在 robots.txt 設定,可能造成學校於 Google 上檢索不到,降 低學校被搜尋的可能性)。

附錄一: Google Search Console 服務申請

 網站管理者至 Google Search Console 服務(網址: <u>https://search.google.com/u/1/search-console/</u>)申請管理帳號。

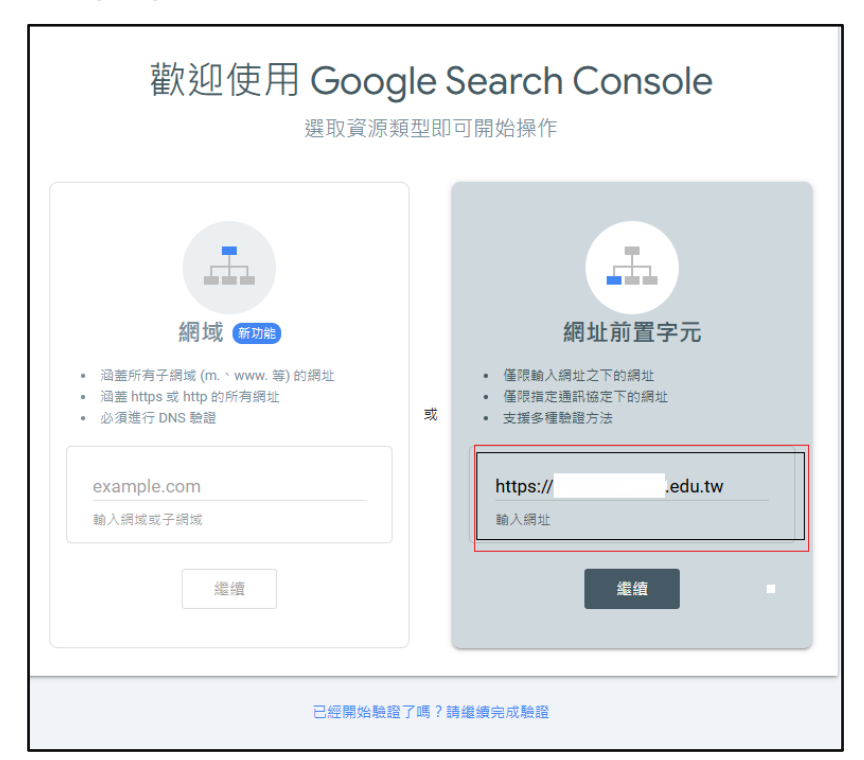

圖 1. Google Search Console 申請頁面

請輸入網域資訊,接著即會繼續如圖2的驗證程序,請下載該認證檔,並上傳至網站(通常為網站根目錄(Documentroot))。

| 驗證擁有權<br>https:// <del>dilimentania</del> e                                           | edu.tw/                             |                                         |        |
|---------------------------------------------------------------------------------------|-------------------------------------|-----------------------------------------|--------|
| 建議的驗證方法                                                                               |                                     |                                         |        |
| HTML 檔案                                                                               | 將 HTML 檔題                           | 案上傳到你的網站                                | ^      |
| <ol> <li>1. 下載檔案:</li> <li>2. 上傳到: https://<br/>為了保持驗證狀態案。</li> <li>完整詳細資料</li> </ol> | <b>_ google</b><br>//ed<br>,請勿移除這個檔 | • <b>047.html</b><br>u.tw/<br>案,即使驗證成功後 | 仍然要保留檔 |
|                                                                                       |                                     |                                         | 驗證     |

圖 2. Google Search Console 驗證程序

3. 在上傳完成後,即可完成驗證所有權,如圖3所示。

| ✓ 已驗證擁有權                                       |        |      |
|------------------------------------------------|--------|------|
| 驗證方法:<br>HTML 檔案                               |        |      |
| 為了保持驗證狀態,請勿移除驗證檔案。 為避免驗證失效,建議你<br>證」中新增多種驗證方法。 | 在「設定 > | 擁有權驗 |
|                                                | 完成     | 前往資源 |

圖 3. 驗證成功訊息

附錄二:申請移除網址

 網站管理者登入 Google Search Console 服務後,先點選「(A)移除 網址」,再點選「(B)新要求」後,即可輸入要清除的網址等資訊, 待 Google 作業完成後,即可清除相關資訊。

| ~ 成效                                   |          |       |        |                         |     |        |             |                             |     |              |
|----------------------------------------|----------|-------|--------|-------------------------|-----|--------|-------------|-----------------------------|-----|--------------|
| Q、 網址審查                                | 暫時移除<br> | 過舊的內容 | 安全授琴篩選 |                         |     |        |             |                             |     |              |
| ▼ 產生素引                                 |          |       |        |                         |     |        |             | r                           | (B) |              |
| ြ 網頁                                   |          |       |        | 需要立即將內容從 Google 搜尋中移除嗎? |     |        |             |                             | 新要認 | <del>Ż</del> |
| E Sitemap                              |          |       |        | 已提出的要求 ⊘                | (C) |        |             |                             | Ŧ   | Ŧ            |
| २३  २३  २३  २३  २३  २३  २३  २३  २३  २३ |          |       |        |                         | (C) |        |             |                             |     |              |
| ▼ 體驗                                   |          |       |        | 網址                      |     | 類型 ②   | 已要求 ↓       | 狀態                          |     |              |
| ◎ 網頁體驗                                 |          |       |        | https://c ' '.tw/pdf    |     | 暫時移除網址 | 2024年11月11日 | 正在盧理要求                      |     | :            |
| ② 網站使用體驗核心指標                           |          |       |        | https://o               | php | 暫時移除網址 | 2024年11月8日  | 已暫時移除                       |     | :            |
| A HTTPS                                |          |       |        |                         |     | 気      | 国初龄 10 ▼    | 1-2 列, 共 2 列                | <   | >            |
| ▼ 購物                                   |          |       |        |                         |     | u 9    | C/380. 10 - | 1 2 73 · <del>71</del> 2 75 | •   | -            |